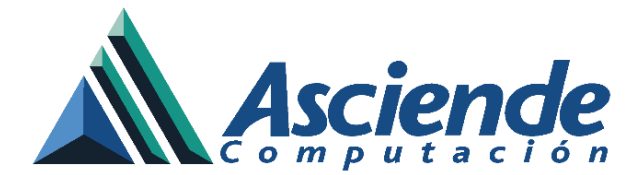

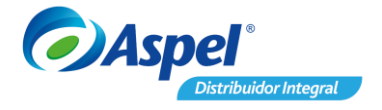

## Cierre del ejercicio en Aspel NOI 9.0

Este proceso tiene la finalidad de depurar los acumulados, así como los registros de trabajadores, percepciones y deducciones con estatus de baja y movimientos que tengan fecha anterior a la fecha de corte indicada para iniciar los movimientos de un nuevo año sin considerar los acumulados del anterior.

A continuación, te indicamos los pasos para realizarlo:

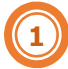

#### Generación del respaldo

Una vez generado el cálculo anual en la última nómina del año, genera un respaldo de tu información.

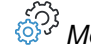

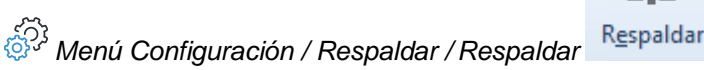

- a) En la ventana Generación de respaldo se visualiza la sección detalle del respaldo en el cual encontrarás los campos:
  - Directorio destino: Da clic en el icono buscar carpeta e indica la carpeta donde se realizará el resguardo de tu respaldo por omisión el sistema indica la ruta DAC.
  - Nombre del archivo: Por omisión el sistema otorga el nombre con fecha y hora de . elaboración, pero permite modificarlo.
  - En la sección ¿Qué quieres respaldar?: Debes habilitar las casillas con la • información requieras respaldar.

Al finalizar solo da clic en

Aceptar

para realizar el proceso.

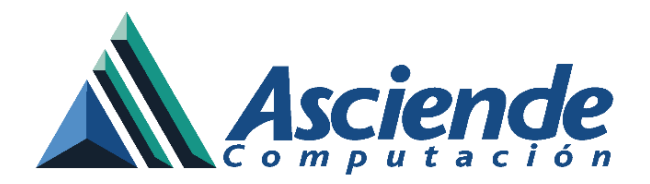

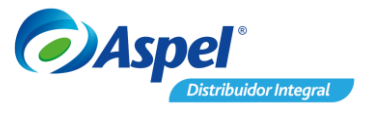

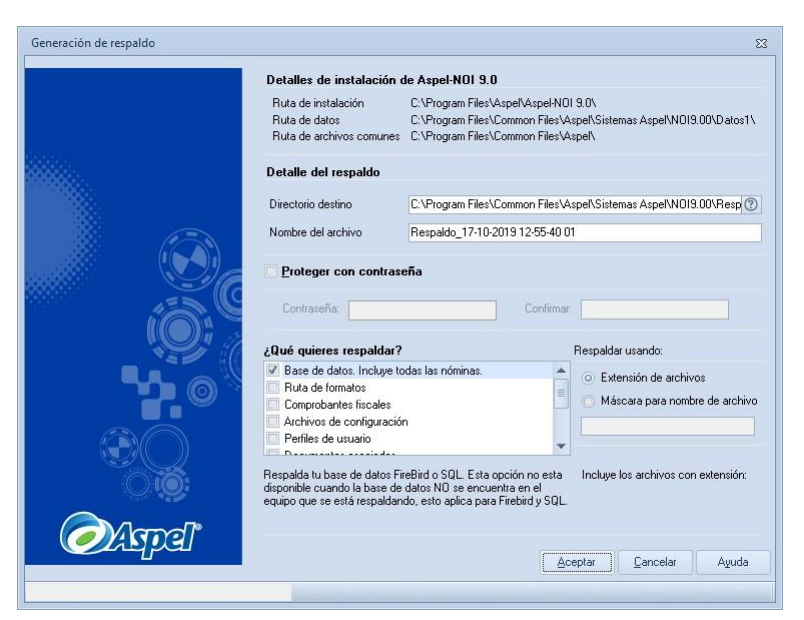

Figura 1 Ventana Generación de respaldo

Al finalizar el proceso el sistema envía la ventana indicando que se realizó correctamente el proceso.

| Información                     | ×       |
|---------------------------------|---------|
| Proceso terminado exitosamente. |         |
|                                 | Aceptar |

Figura 2 Ventana de confirmación de proceso

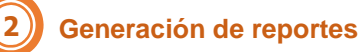

Emite los reportes que consideres importantes antes de realizar el corte para validar la información.

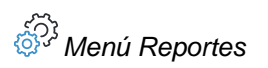

www.as.com.mx

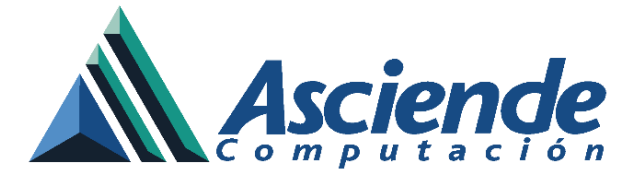

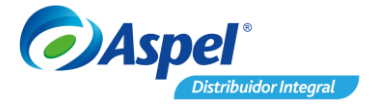

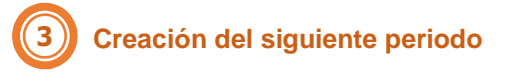

1. Ingresa a la última nómina del año que concluyó y genera el siguiente periodo desde:

Menú Herramientas / Creación del siguiente periodo

O bien

من Administrador de periodo / Icono Crear nuevos periodos

a) En la ventana Creación del siguiente periodo en el campo Fecha de la siguiente nómina captura la fecha de pago de tu nómina y da clic en aceptar.

| Direc <u>t</u> orio de datos | CAPACITA3:C:\Program Files (x86)\Common File ··· |
|------------------------------|--------------------------------------------------|
| echa de la nómina (DDMM      | AA) 15/01/2020 🛗                                 |

Figura 3 Ventana creación del siguiente periodo

b) El sistema envía una ventana de confirmación indicando si se desea realizar la

actualización de calendarios, debe dar clic en el botón <u>Sí</u>, de lo contrario este proceso se debe realizar manualmente desde el menú Catálogos y consultas / Calendarios.

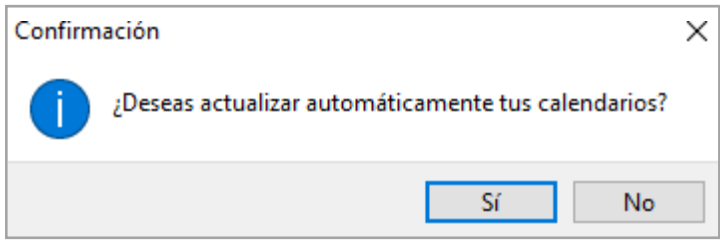

Figura 4 Ventana confirmación de actualización de calendarios

Cuando se manejan nóminas semanales, deberá realizar la configuración manual. Para ello te invitamos a consultar el documento <u>N005.Configura tu calendario en Aspel-</u> <u>NOI 9.0 (nóminas semanales)</u> en nuestra base de conocimiento.

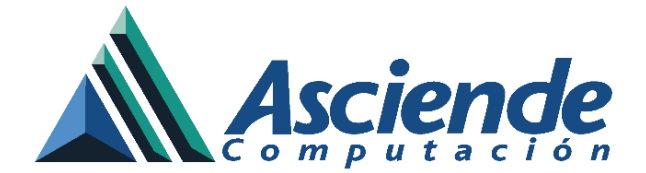

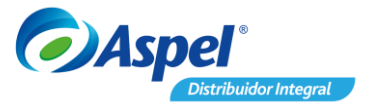

c) El sistema envía la ventana indicando que finalizó el proceso y solicita realizar la confirmación para cambiar al siguiente periodo, debe dar clic en el botón sí para continuar.

| Confirm | nación                                                     | × |
|---------|------------------------------------------------------------|---|
| 0       | Proceso terminado. ¿Deseas cambiarte al siguiente periodo? |   |
| 1       | Sí No                                                      |   |

Figura 5 Ventana de confirmación de cambio al siguiente periodo

d) Al ingresar a la nómina creada (primera nómina del año), el sistema envía el mensaje recordando generar el proceso de corte anual.

| Información                      | ×       |
|----------------------------------|---------|
| NO olvide generar su CORTE ANUAL |         |
|                                  | Aceptar |

Figura 6 Aviso para no olvidar generar el corte anual

2. Ubicados en la primera nómina del siguiente año, genera el corte anual ingresando:

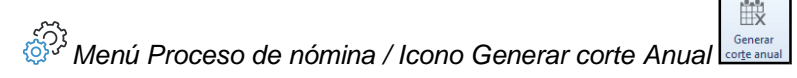

Por omisión el sistema sugiera las fechas de corte, sin embargo, pueden ser modificadas.

| orte anual                                                                                                    |                                                                       |                                                                                                 |                            |
|----------------------------------------------------------------------------------------------------|-----------------------------------------------------------------------|-------------------------------------------------------------------------------------------------|----------------------------|
| Este proceso está orientad<br>sistema, los cuales tengan<br>ejecutar este proceso deb<br>IMSS y del SAR hayan sid<br>datos respaldados: | do a eliminar d<br>fecha anterio<br>e cerciorarse o<br>o emitidos. Si | atos en los archivos<br>r a la del corte. Ante<br>de que los resportes<br>no tiene los archivos | del<br>s de<br>del<br>s de |
| INO CONTINU                                                                                                    | JE CON ESTE                                                           | PROCESO!                                                                                        |                            |
| iNO CONTINU                                                                                                    | JE CON ESTE                                                           | PROCESO!                                                                                        |                            |
| jNO CONTINU<br>Fecha de corte Ealtas:<br>Fecha de corte ⊻acaciones:                                                                     | JE CON ESTE                                                           | PROCESO!<br>31/12/2019<br>31/12/2018                                                            |                            |
| jNO CONTINL<br>Fecha de corte <u>F</u> altas:<br>Fecha de corte ⊻acaciones:<br>Fecha de corte <u>S</u> alarios:                         | JE CON ESTE                                                           | PROCESO!<br>31/12/2019<br>31/12/2018<br>31/12/2018                                              |                            |

www.as.com.mx

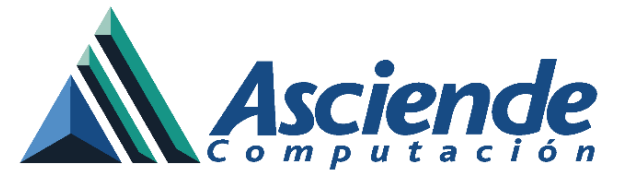

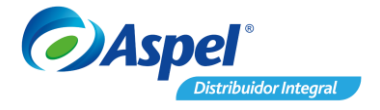

#### Figura 7 Ventana Parámetros del corte anual

Es esta ventana se visualizan las fechas de corte las cuales se refieren al vencimiento de las fechas que se van a considerar en los acumulados de las faltas, vacaciones, salarios y baja de trabajadores.

En el caso de las vacaciones se consideran dos años anteriores, porque puede haber trabajadores que no hayan gozado de estas. En el caso de salarios, para que no se pierda el histórico de salarios y en la de baja de trabajadores, para que los que están con estatus de baja no se pierdan los acumulados cuando se requiera generar el cálculo de PTU.

Al validar el proceso y tomando en cuenta la fecha de corte para cada uno de los archivos, se depuran los siguientes registros:

- Catálogos de Trabajadores: Se eliminan los trabajadores que se tengan con estatus de "Baja".
- Catálogo de Percepciones y Deducciones: Se eliminan las percepciones y deducciones que se tengan con estatus de "Baja".
- Archivo de Movimientos a la nómina: se eliminan los movimientos generados cuya aplicación sea "solo esta nómina".
- Archivo de Salarios: Se eliminan los movimientos de cambios de salarios.
- Archivo de Acumulados de la empresa: Se inicializan los acumulados de la empresa.
- Archivo de Acumulados del trabajador: Se inicializan los acumulados de trabajadores excepto aquellos que se utilizan para el cálculo de la parte variable del IMSS.
- Archivo de Faltas: Se eliminan las faltas capturadas.

# **4** Configuración de parámetros de la nómina

Una vez generado el corte anual debes realizar la configuración correspondiente para comenzar a capturar los movimientos del nuevo ejercicio.

a) Ingresa a los parámetros de la nómina.

င်္ဂြဲ Menú Nomina/ Parámetros de la nomina

- b) Definir en el campo Primer día la fecha del inicio de la nómina.
- c) Valida la información de los campos: días de pago, periodicidad, días por año y captura el salario mínimo indicado por la autoridad.

#### IMPORTANTE: Recuerda esta información se modifica cuando nos encontramos en año bisiesto.

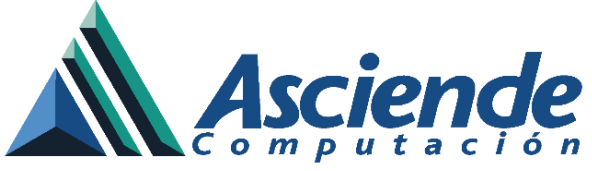

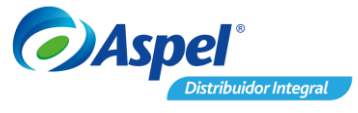

d) Revisa que el tipo de cálculo mes con mes, con la finalidad de que los cálculos del ISR se ajusten correctamente.

| Generales Cuotas                                            | del IMSS         | Retención IMSS  |                                                                             |                            |
|-------------------------------------------------------------|------------------|-----------------|-----------------------------------------------------------------------------|----------------------------|
| álculo de la nómina                                         |                  |                 |                                                                             |                            |
| <u>N</u> úmero de Nómina                                    | 1                |                 | Tablas del sistema                                                          |                            |
| Días de pago                                                | 15.2500          |                 | .S.H. Mes                                                                   | 1 (?)                      |
| Periodicidad                                                | 04 ⑦             | Quincenal       | . <u>S</u> .R. Año                                                          | 2 ⑦                        |
| <u>Primer día</u>                                           | 01/01/202        | 20 🚔            | S <u>u</u> bsidio empleo                                                    | 3 ⑦                        |
| —<br>Días por año                                           | 366              |                 | S <u>a</u> lario diario integrado                                           | 4 ⑦                        |
| Días de la semana                                           | 6                | 604             | ⊻acaciones                                                                  | 5 ⑦                        |
| Tipo de cálculo                                             | Managural        | -               | Parámetros para cálculo o                                                   | del I.S.R                  |
| hp <u>o</u> de calcalo                                      | Mensual          |                 | Cálculo del factor de mer                                                   | nsualización               |
| Salario <u>m</u> ínimo (SM)                                 | 102.68           |                 | <ul> <li>De acuerdo a la Ley</li> <li>En base a los gías de</li> </ul>      | del ISR(30.4)<br>el año    |
| <u>U</u> MA                                                 | 84.49            | E               | % Lím. Impuesto Lo <u>c</u> .                                               | 5.00                       |
| Laiculo del Subs.<br>Empleo<br>Nómina <u>e</u> special      | Con devi         | olución 🔹       | Parámetros de previsión s<br>Límite en veces UMA<br>ISR incluye límite de e | ocial<br>7.00 🖩            |
| Vacaciones y prima                                          | vacacional       |                 |                                                                             |                            |
| <ul> <li>Desglosar pago</li> <li>Pago automático</li> </ul> | de vacacion<br>) | es en el recibo | <ul> <li>Por cumplimiento de</li> <li>Complementaria por se</li> </ul>      | aniversario<br>vencimiento |
| Jornada de trabajo                                          |                  |                 |                                                                             |                            |
| Horas 8.                                                    | 0000             |                 |                                                                             |                            |
| Datos requeridos                                            | para recibos     | electrónicos    |                                                                             |                            |
|                                                             |                  |                 |                                                                             |                            |

Figura 8 Ventana Parámetros de la nómina

### "Importante:

Recuerda que Aspel NOI tiene un método de cálculo de ISR llamado <u>ajustado</u>, que debe configurarse en las últimas nóminas del mes en todo el año y te ayuda a que la diferencia que arroja el reporte de ISR a cargo o favor del trabajador sea menor.

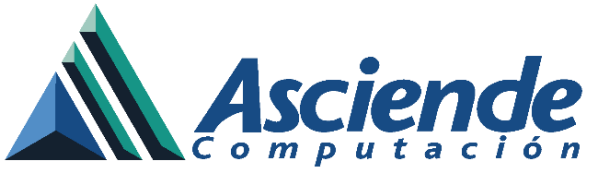

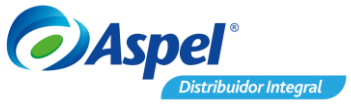

| ienerales Cuotas de        | IMSS       | Retención IM                                                                                                    | SS                      |                                                                                           |               |
|----------------------------|------------|----------------------------------------------------------------------------------------------------|-------------------------|-------------------------------------------------------------------------------------------|---------------|
| Cálculo de la nómina       |            |                                                                                                    |                         | Tablas del sistema                                                                        |               |
| <u>N</u> úmero de Nómina   | 1          |                                                                                                    |                         | J.S.R. Mes                                                                                | 1 ⑦           |
| Días de pago               | 15.2500    |                                                                                                    |                         | I. <u>S</u> .R. Año                                                                       | 2 ⑦           |
| Periodicidad               | 04 ⑦       | Quincenal                                                                                                    |                         | Subsidio empleo                                                                           | 3 ⑦           |
| <u>P</u> rimer día         | 01/01/2    | 2020                                                                                                    |                         | Salario diario integrado                                                                  | 4 ⑦           |
| Días por <u>a</u> ño       | 366.00     |                                                                                                    |                         | Vacaciones                                                                                | 5 ⑦           |
| Días de la semana          | 6          | and the second second se |                         |                                                                                           | 1             |
| Tip <u>o</u> de cálculo    | Man        | uisl                                                                                                    | -                       | Parámetros para cálculo                                                                   | del I.S.R     |
| Mensual                    |            |                                                                                                    | Cálculo del factor de m | ensualización                                                                             |               |
| Salario <u>m</u> ínimo (SM | Aiust      | Anual<br>Aiustado                                                                                                    |                         | <ul> <li>De acuerdo a la Ley del ISH(30.4)</li> <li>En base a los días del año</li> </ul> |               |
| <u>U</u> MA                | ) Mensual  |                                                                                                    |                         | % Lím. Impuesto Lo <u>c</u> .                                                             | 5.00          |
| Cálculo del Subs.          | Con de     | volución 💌                                                                                                    |                         | Parámetros de previsión                                                                   | social        |
| Empleo<br>Nómina consoial  |            |                                                                                                    |                         | L facility and supported black                                                            | 7.00          |
| Nomina <u>e</u> speciai    |            |                                                                                                    |                         | Limite en vedes oma                                                                       | 7.00          |
| Incrementar suelds         | os a mitad | de nómina                                                                                                    |                         | 15H incluye limite de                                                                     | exencion      |
| Vacaciones y prima va      | acacional  |                                                                                                    |                         |                                                                                           |               |
| ✓ Desglosar pago de        | vacacio    | nes en el recibo                                                                                                    |                         |                                                                                           |               |
| ✓ Pago automático          |            |                                                                                                    |                         | <ul> <li>Por cumplimiento de</li> </ul>                                                   | e aniversario |
|                            |            |                                                                                                    |                         | Complementaria por                                                                        | r vencimiento |
| Jornada de trabajo         |            |                                                                                                    |                         |                                                                                           |               |
| Horas 8.00                 | 000        | E                                                                                                    |                         |                                                                                           |               |
| Datos requeridos pa        | ra recibo  | s electrónicos                                                                                                    |                         |                                                                                           |               |
|                            |            |                                                                                                    |                         |                                                                                           |               |

#### Nota: Figura 9 Ventana Parámetros de la nómina validación tipo de cálculo Recuerda validar la configuración de tus <u>calendarios</u>:

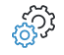

Menú Catálogos y Consultas / Calendarios

#### Y las tablas ISR:

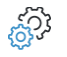

Menú Catálogos y Consultas / Tablas del sistema

¡Listo! Con estos sencillos pasos realiza el cierre del ejercicio.